## SISTEMA DE TURNOS- REGISTRO DE USUARIOS

## MANUAL DE USUARIO

1. Registración de la Empresa/Organismo o Profesional prestador del servicio. Ingresar a

la página http://turnos.chaco.gob.ar

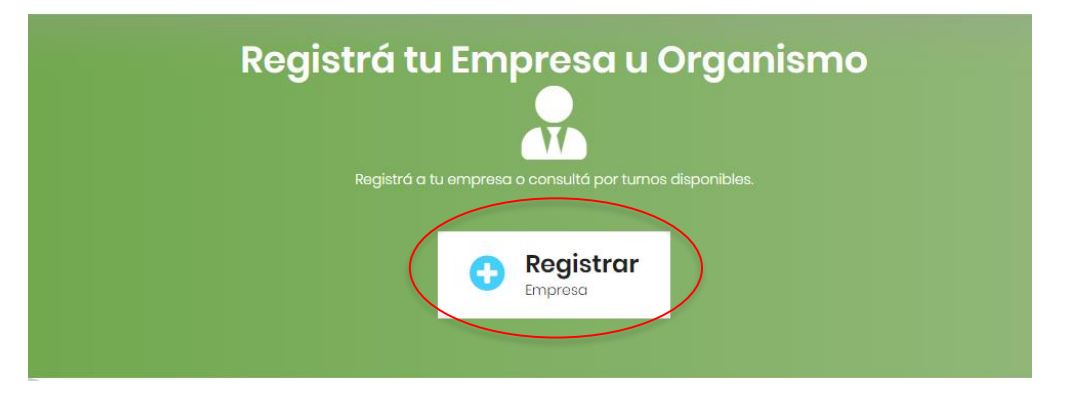

2. El representante deberá estar registrado en la plataforma de

<u>http://gobiernodigital.chaco.gob.ar</u> (Tener en cuenta que no existe otra manera de ingresar).

| Т | JRNOS.Chaco             |           |                |
|---|-------------------------|-----------|----------------|
|   | ingreso                 | Acceso pa | ra registrarse |
|   | Tu Gobierno<br>Digital. |           |                |
|   | ACCEDER                 |           |                |
|   |                         |           |                |

**3.** Registrar los datos de la Empresa u Organismo.

| TURNOS.                                        | Chaco \$20273143492 sulir                                                                                                    | INICIO                                 |
|------------------------------------------------|----------------------------------------------------------------------------------------------------|----------------------------------------|
|                                                | REGISTRO                                                                                                    |                                        |
|                                                | En esta pantalla usted podra efectuar la corga de sus datos persor<br>esto permitira que quede registrado en sistema para futuras solid | ales por única vez<br>itudes de turnos |
|                                                |                                                                                                    |                                        |
| Patos de Registr                               | °                                                                                                    |                                        |
| CUT<br>20273143492<br>Teldono                  |                                                                                                    |                                        |
| Correo<br>Ivanpy@gmail.com<br>Dirección        |                                                                                                    |                                        |
| Localidad<br>RESISTENCIA<br>Pritro             |                                                                                                    |                                        |
| ORGANISMOS PUBLICOS<br>Representante<br>Nombre | •                                                                                                    |                                        |
| JORGE IVAN<br>Apolido<br>DUARTE                |                                                                                                    |                                        |
| 27314349<br>CUL<br>20273143492                 |                                                                                                    |                                        |
| Correo<br>Ivanpy@gmail.com<br>Teléfono         |                                                                                                    |                                        |
| Los dotos ingresados son                       | en carácter de Declaración Jurada                                                                                                    |                                        |
| ENVIAR DATOS                                   |                                                                                                    |                                        |
| CHACO                                          | 55                                                                                                    |                                        |

4. Finalizado el registro, recibirá una notificación por email.

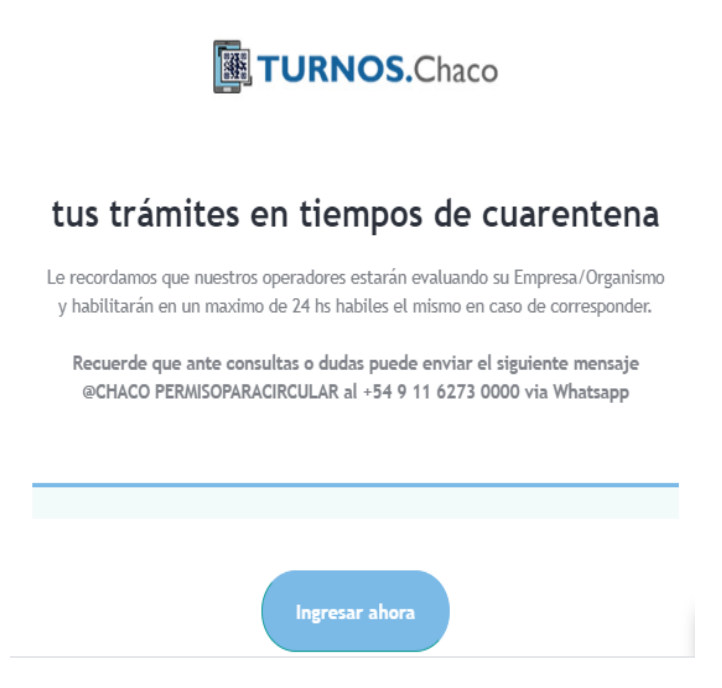

5. Alta de Empresa/prestador de servicio. Un operador validará los datos ingresados y habilitará el CUIT del representante en el sistema. Se envía notificación por email a la empresa/prestador de servicio. Debes ingresar al link indicado, a fin de realizar el logueo correspondiente.

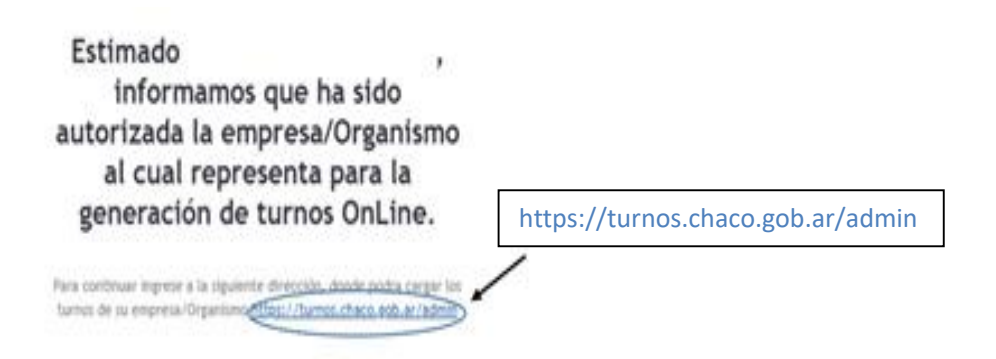

6. Logueo: Se accede al sistema de turnos

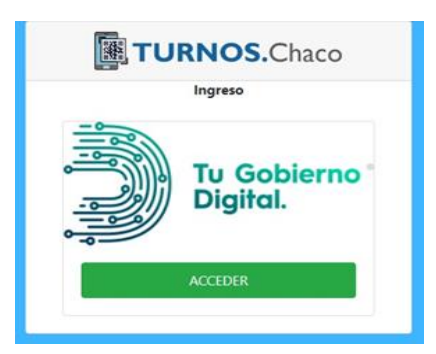

## Configuración general

Paso 1: Crea la Sucursal

| TURNOS.C                                                                                                   | naco                                                                                                    |                                                      |                          |          |                                       | 20289929933    |
|----------------------------------------------------------------------------------------------------|----------------------------------------------------------------------------------------------------|------------------------------------------------------|--------------------------|----------|---------------------------------------|----------------|
| PASOS INCIALES                                                                                             | Atender turno<br>En esta sección usted podra ver y atender lo<br>seccion izquierda y realizarlos en orden d | s turnos que sus clientes han solicita<br>el 1 al 3. | do. Recuerde que antes p | Q B      | uscar<br>realizar los pasos iniciale: | listados en la |
| Paso P-Crear Oficina Paso 3-Crear Oficina Paso 3-Generar Turnos URNERO ADMIN Atender turno                 | Fecha y hora 个                                                                                              | Hasta 🌣<br>No se i                                   | Estado                   | Padrón 🗢 | Oficina 🗘                             | 8              |
| <ul> <li>Turno</li> <li>CONFIGURACION AVANZADA</li> <li>Configuración de turno</li> <li>Feriado</li> </ul> | Ningún resultado                                                                                            |                                                      |                          |          | < Anterior                            | Siguiente >    |

Paso 2: Crea la Oficina (Ejemplo: la oficina sería el cajero, si tiene varios cajeros en una sucursal).-

|                         | naco                                               |                                   |   |                   |
|-------------------------|----------------------------------------------------|-----------------------------------|---|-------------------|
| hicio                   | Crear Oficina                                      |                                   |   |                   |
| PASOS INCIALES          |                                                    |                                   |   |                   |
| 🗁 Paso 1-Crear Sucursal | Sucursal*                                          | Sucursal 1 (Direccion de Pruebas) | * |                   |
| Paso 2-Crear Oficina    |                                                    |                                   |   |                   |
| 👺 Paso 3-Generar Turnos | Nombre*                                            |                                   |   |                   |
|                         | Metros cuadrados*                                  |                                   |   |                   |
|                         |                                                    |                                   |   |                   |
| 🎥 Atender turno         | Atiende en el interior de una habitacion o al aire | INTERIOR                          |   |                   |
| Turno                   | libre                                              |                                   |   |                   |
|                         |                                                    |                                   |   | Volver al listado |
| Configuración de turno  |                                                    |                                   |   |                   |

## Paso 3: Generación de turnos

| TURNOS.Ch                                 | aco 20289922                                                                                                    |  |  |  |  |
|-------------------------------------------|----------------------------------------------------------------------------------------------------|--|--|--|--|
| Inicio                                    | Generacion de Turnos                                                                                                    |  |  |  |  |
| sos INCIALES                              | Seleccione la oficina para la cual quiere generar turnos:<br>Cajero 1                                                                                                    |  |  |  |  |
| RNERO ADMIN<br>9 Atender turno<br>9 Turno | Cantidad de personas que puede atender a la vez en esta oficina:           1           Si tengo una peluqueria con 3 peluqueros atendiendo a la vez debo seleccionar 3. Recuerde que debe ser responsable y mantener la seguridad de sus clientes, no seleccione un numero mayor del que puede manejar realmente. |  |  |  |  |
| IFIGURACION AVANZADA                      | Ahora debera crear las jornadas laborales:                                                                                                    |  |  |  |  |
| Configuración de turno<br>Feriado         | Una jornada es el periodo en el cual atendera, por ejemplo:<br>Yo tengo una peluqueria, con turnos de 1 hora. Si yo atiendo lunes durante la mañana y la tarde. Atiendo martes solo por la tarde. Y el resto de la semana no<br>atiendo.                                                                          |  |  |  |  |
|                                           | Debere crear las siguientes jornadas:<br>1. LUNES, Desde: 8:00, Hasta: 12:00, Duracion de turno: 60 min                                                                                                    |  |  |  |  |
|                                           | 2. LUNES, Desde: 16:00, Hasta: 20:00, Duracion de turno: 60 min<br>3. MARTES, Desde: 16:00, Hasta: 20:00, Duracion de turno: 60 min                                                                                                    |  |  |  |  |
|                                           | Día * LUNES • DESDE * HASTA * Duración de los Turnos * 15                                                                                                    |  |  |  |  |
|                                           | Día* MARTES      DESDE* HASTA*     Duración de los Turnos* 15                                                                                                    |  |  |  |  |
|                                           | Día* MIERCOLES      DESDE* HASTA*     Duración de los Turnos* 15                                                                                                    |  |  |  |  |
|                                           | Agregar Otra Jornada                                                                                                    |  |  |  |  |
|                                           | ¿Desde que dia hasta que dia quiere crear turnos?<br>En caso de tener días feriados, no laborales o en los que simplemente no ofrecera servicio entro del periodo de días escogido, debera crearlos en la seccion<br>de "Feriados" previamente a la generación de turnos."                                        |  |  |  |  |
|                                           | Desde: 25/05/2020 Hasta: 27/05/2020                                                                                                    |  |  |  |  |
|                                           | Generar Turnos                                                                                                    |  |  |  |  |
|                                           |                                                                                                    |  |  |  |  |